# cricket

# ZTE Fanfare<sup>™</sup> 2 Q416 Android Security Software Update

## **Overview:**

Effective 12/15/16, a new software update (version Z815V1.3.14) will be available for those users ZTE Fanfare 2 smartphones, operating on software version Z815V1.2.13. This update will install recommended Android security updates, along with various other improvements.

### Software Download/Additional Information:

• The user can download the software via Wi-Fi or the cellular network.

### **Getting Started:**

Before proceeding with the update, make sure you have confirmed the following:

- Make sure that all tasks have been saved. During installation, the phone will not be operable till the installation is completed.
- Make sure that the battery is charged to at least 40%

#### **Update Process:**

1. You will receive a notification regarding the software update:

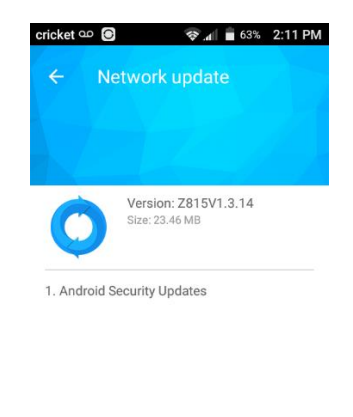

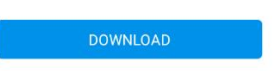

# cricket

2. You can choose to download and install the update immediately or postpone it until a later time.

## To download immediately:

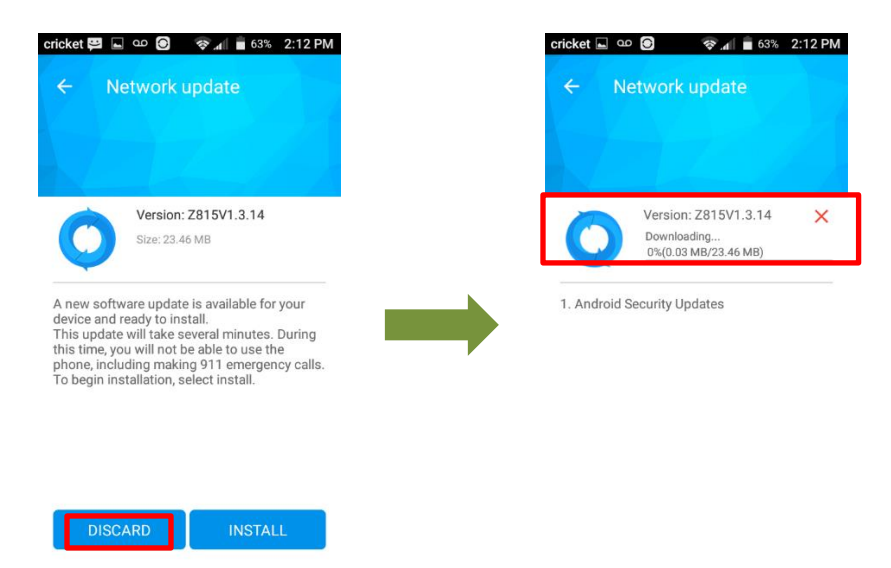

## To postpone downloading:

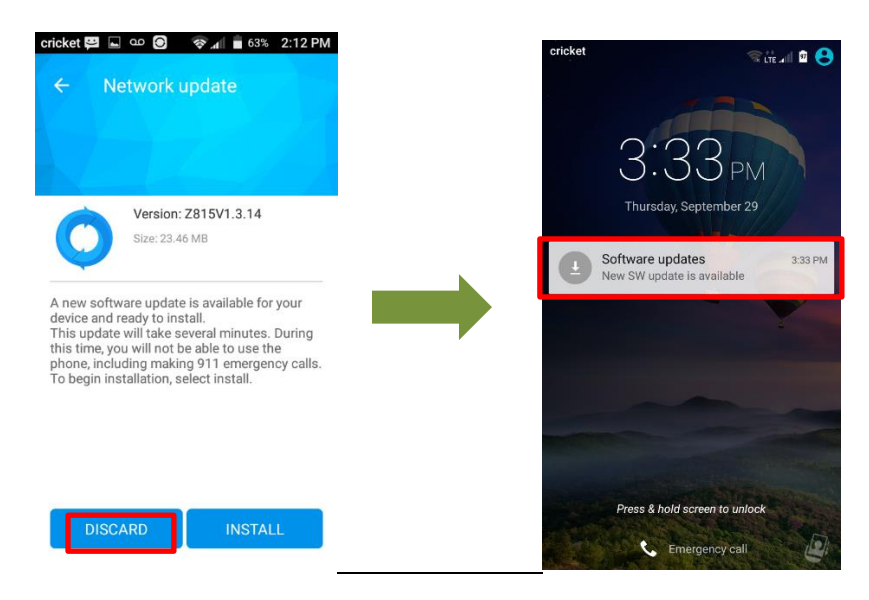

When postponing, you will have option to install by accessing update via notification

# cricket

3. Once the installation is complete, the phone will re-start and you will see a confirmation message, indicating the successful update.

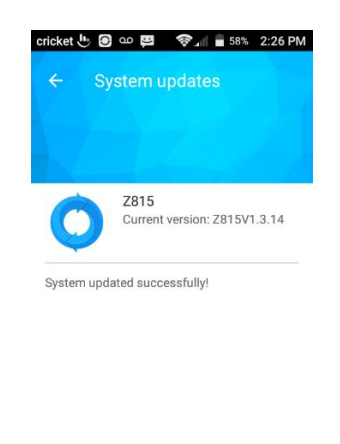

### **Verifying Software Version**

Below are the steps to check your software version and to manually update the software to the new version (Z959V1.3.14).

To check your SW version:

- 1. From the home screen, tap the Apps icon
- 2. Tap Settings.
- 3. Tap About Phone
- 4. Look **under Build number**, which will list the software version. If you are on software version Z815V1.2.13, you can update to version Z815V1.3.14.

#### To manually update the SW:

- 1. From the home screen, tap the Apps icon
- 2. Tap Settings.
- 3. Tap About Phone
- 4. Tap System Updates

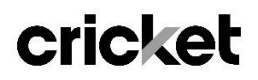

5. Within System Updates, tap Software Update and you will see the screen below

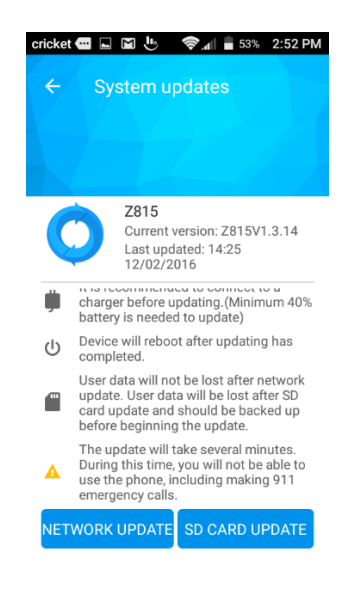

6. Tap NETWORK UPDATE. A notification will appear on your phone regarding the software update.

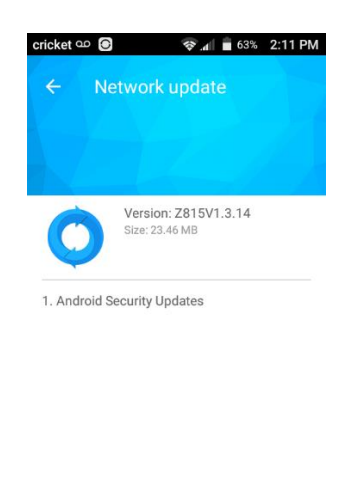

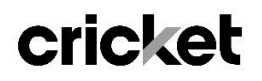

7. Once the installation is complete, the phone will re-start and you will see a confirmation message, indicating the succesful update.

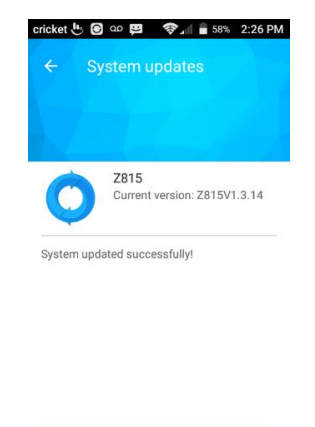